Welcome to the step-by-step guide for setting up a .txt file redirect in Wix. Below, you'll find instructions to help you navigate through the process.

| Step 1:   | In the WIX | Website Edito | r open the N | Media tab | from the | left sidebar | and under ' | 'Site Files" |
|-----------|------------|---------------|--------------|-----------|----------|--------------|-------------|--------------|
| click "Sh | now More." |               |              |           |          |              |             |              |

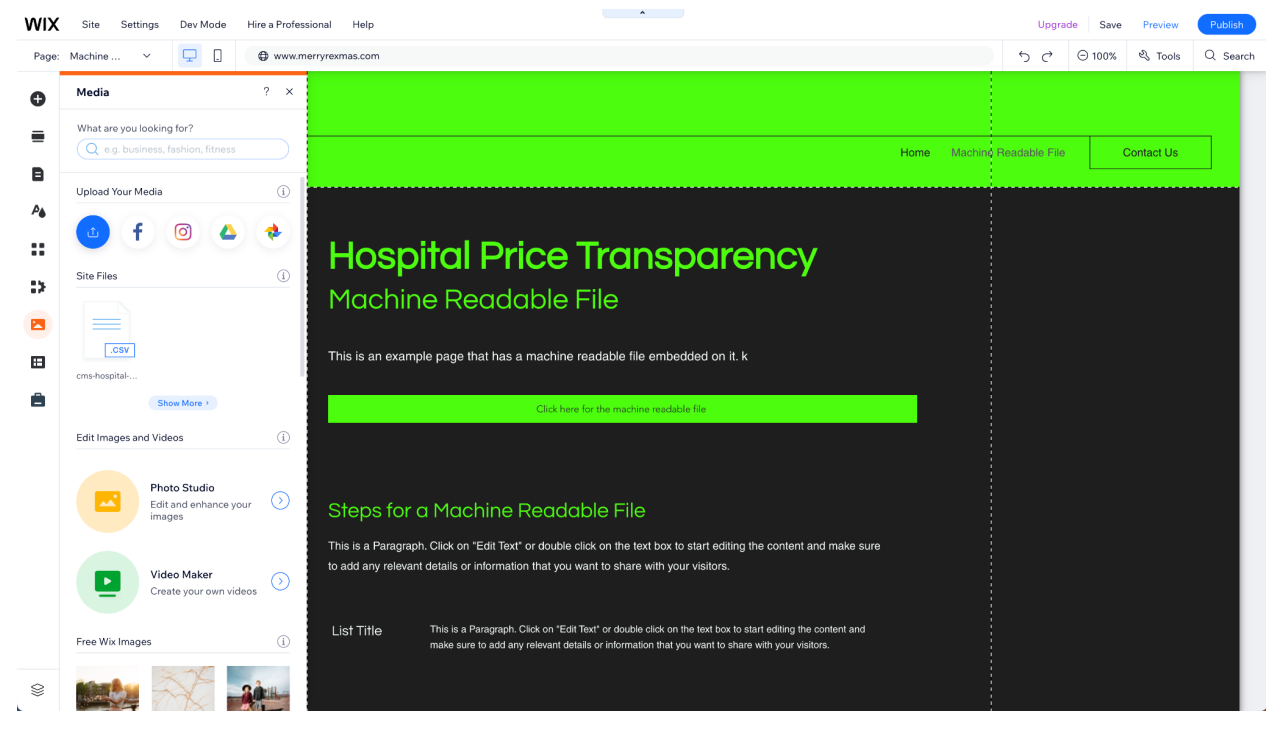

Step 2: Upload your cms-hpt.txt to the media folder.

| $\leftarrow  \rightarrow$ | C = editor.wix.com/html/edit | tor/web/renderer/edit/6ad | d8cd53-134a-4a54-b498-cd0afcdc0b | bab?metaSiteId=72d1cc10-756c-467a-b2bb          | -5975606ceee0 |          | \$                | Ď∣∎ (    | M F    | inish update 🚦 |
|---------------------------|------------------------------|---------------------------|----------------------------------|-------------------------------------------------|---------------|----------|-------------------|----------|--------|----------------|
| WIX                       | Site Settings Dev Mode       | Hire a Professional       | Help                             |                                                 |               |          | Upgrade           | Save Pre | view   | Publish        |
| Page:                     | Choose Media Files           |                           |                                  |                                                 |               |          |                   |          | ?      | X Search       |
| Ð                         | + Upload Media               | Q Search for but          | siness, fashion, fitness & more  |                                                 |               |          |                   |          |        |                |
| 8                         | Home                         | Site Files                |                                  | cms-hpt.txt was uploaded to <u>Site Files</u> . | ×             | 1 7 Fl 8 |                   | .txt     |        |                |
|                           | MANAGE<br>Site Files         |                           |                                  |                                                 |               |          | cms-hpt.txt       |          |        | н              |
| :>                        | My Boards<br>Trash           | txt                       | cms-hospital-price-trans         |                                                 |               |          | Actions           |          |        | •              |
|                           | EXPLORE<br>Media from Wix    |                           |                                  |                                                 |               |          | Tags<br>File Info |          | (      |                |
| 8                         | Shutterstock<br>Unsplash     |                           |                                  |                                                 |               |          |                   |          |        |                |
|                           | Al Image Creator I           |                           |                                  |                                                 |               |          |                   |          |        |                |
|                           |                              |                           |                                  |                                                 |               |          |                   |          |        |                |
|                           |                              |                           |                                  |                                                 |               |          |                   |          |        |                |
|                           | 1 Upload Completed           | (v) X                     |                                  |                                                 |               |          |                   |          |        |                |
|                           | cms-hpt.txt                  | 2088 🥑                    |                                  |                                                 |               |          |                   | Add to   | o Page |                |
| 8                         |                              | Sinte                     |                                  |                                                 |               |          |                   |          |        |                |

Step 3: Click the ellipsis and select "Copy URL."

| $\leftarrow  \rightarrow$ | C S editor.wix.com/html/edi                    | itor/web/renderer/edit/6ad8 | 3cd53-134a-4a54-b498-i             | cd0afcdc0bab?    | metaSiteId=72d1cc10-756c-467a-b2bb-5975606ceee0 |           | \$                     | 5   🛛 🛛      | Finish u                       | update : |
|---------------------------|------------------------------------------------|-----------------------------|------------------------------------|------------------|-------------------------------------------------|-----------|------------------------|--------------|--------------------------------|----------|
| WIX                       | Site Settings Dev Mode                         | Hire a Professional H       | Help                               |                  |                                                 |           | Upgrade                | Save Preview |                                | ublish   |
| Page:                     | Choose Media Files                             | Q Search for busi           | ness, fashion, fitness &           | more             |                                                 |           |                        | ?            | ×                              | . Search |
| B<br>/4                   | Home                                           | Site Files                  | П                                  |                  |                                                 | C; 7 🐔 88 |                        | .txt         |                                |          |
| ::<br>:>                  | MANAGE<br>Site Files<br>My Boards<br>Trash     |                             | Add to Board<br>Rename<br>Preview  | ><br>Space       |                                                 |           | cms-hpt.txt<br>Actions | (I)          |                                | I        |
|                           | EXPLORE<br>Media from Wix                      | cms-hpt.txt                 | Move to<br>Copy<br>Cut<br>Copy URL | Ctrl+C<br>Ctrl+X |                                                 |           | Tags<br>File Info      |              | <ul> <li></li> <li></li> </ul> |          |
| â                         | Shutterstock<br>Unsplash<br>Al Image Creator & | v x                         | Download<br>Move to Trash          |                  |                                                 |           |                        |              |                                |          |
|                           | 🗐 cms-hpt.txt                                  | 208B 🕑                      |                                    |                  |                                                 |           |                        | Add to Pa    | ige                            |          |
| 8                         |                                                | 80m                         |                                    |                  |                                                 |           |                        |              |                                |          |

**Step 4**: Navigate to the manage.wix.com interface and search for the 'URL Redirect Manager" from the search bar.

| WIX My Site 1 V Explore V Hire a Profession                                                             | nal Help v Upgrade                                                                                            | Q Search for tools, apps, help & more          |                               |
|----------------------------------------------------------------------------------------------------|----------------------------------------------------------------------------------------------------|------------------------------------------------|-------------------------------|
| ③ Recently Viewed →       Let's set up your business       3/5 completed                                | SEO ) URL Redirect Manager<br><b>URL Redirect Manager</b><br>Send site visitors and search engines from an ol | d URL to a new URL. Learn more about redirects | More Actions > + New Redirect |
| 22 Setup                                                                                                | Your redirects (1)                                                                                            |                                                | Q Search                      |
| A Home                                                                                                  | Old URL                                                                                                    | New URL                                        |                               |
| Ls Getting Paid ><br>Booking Calendar ><br>(6) Sales >                                                  | /cms-hpt.txt                                                                                                  | https://94cfa274-abcd-4b62-b942-cc8df92ae0     |                               |
| <ul> <li>O₂ Catalog &gt;</li> <li>B₽ Apps &gt;</li> </ul>                                               | Helpful tips                                                                                                  |                                                |                               |
| Site & Mobile App     ^       Website & SEO     ^       Wobsite     SEO       Site Speed     Site Speed | What are 301 redirects?<br>Get a better understanding of 301 red                                              | directs and why they're important.             | Read More                     |
| Uptime & Security<br>Mobile App<br>Logo & Brand<br>Hopp - Link in Bio                                   |                                                                                                    |                                                |                               |
| ය Inbox                                                                                                 |                                                                                                    |                                                |                               |
| 各 Customers & Leads >                                                                                   |                                                                                                    |                                                |                               |
| G Marketing                                                                                             |                                                                                                    |                                                |                               |
| ✓ Analytics → Ø Automations                                                                             |                                                                                                    |                                                |                               |
| Settings                                                                                                |                                                                                                    |                                                |                               |
| https://www.wix.com/marketplace/brief/match?entry=bm-header&serv                                        | iceType=1&origin=hire-a-professional&referralAdditionalInfo=Dashbo                                            | ard                                            |                               |

- **Step 5**: Create a new redirect.
  - a. type /cms-hpt.txt into the "Old URL" field.

b. Paste the URL from Step 3 into the "New URL" field.

| Edit redirect                                                                                       | × |
|----------------------------------------------------------------------------------------------------|---|
| Enter the old URL you're directing traffic from, then add the new URL that you want people to find. |   |
| Old URL (i)                                                                                         |   |
| /cms-hpt.txt                                                                                        |   |
| New URL                                                                                             |   |
| https://94cfa274-abcd-4b62-b942-cc8df92ae0a5.usrfiles.com/ugd/94c                                   | f |
|                                                                                                    |   |
|                                                                                                    |   |
| Cancel Save Changes                                                                                 |   |

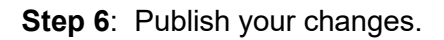

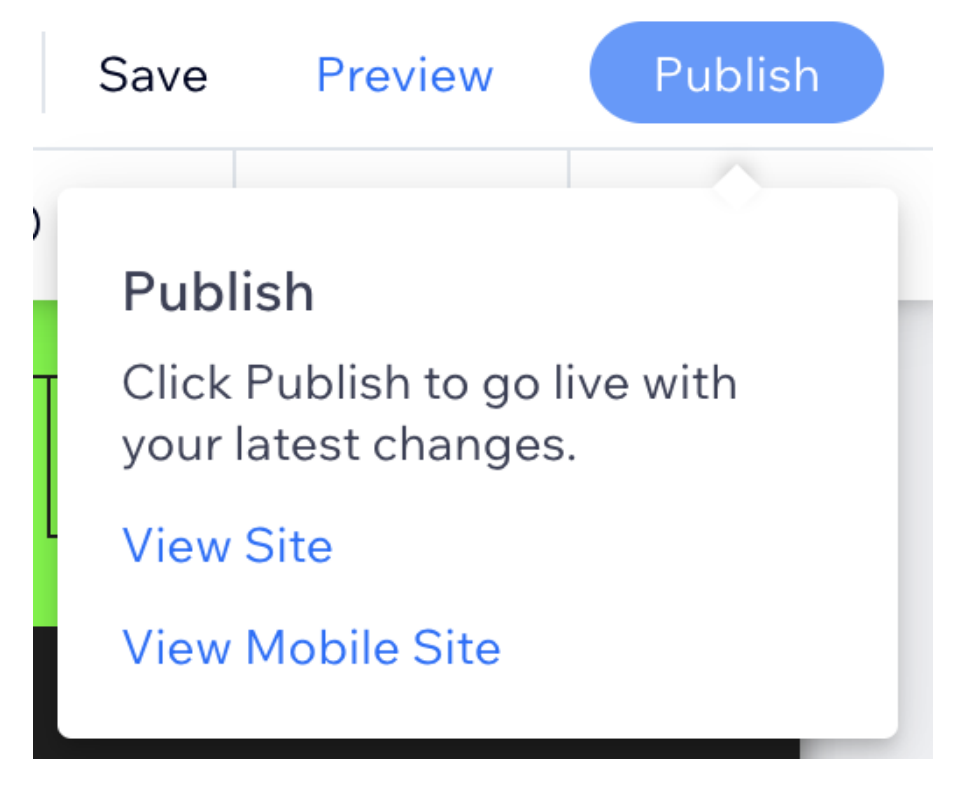

**Step 7**: Go to <yourwebsite>/cms-hpt.txt - if your website redirects to the URL posted in step 5 and shows the contents of the text file you know it's working!

← → C 😌 94cfa274-abcd-4b62-b942-cc8df92ae0a5.usrfiles.com/ugd/94cfa2\_2974148c94024424b4574f6e1275d228.txt

location-name: CMS Demo Hospital
source-page-url: https://www.cms-demo.com
mrf-url: https://www.cms-demo.com/hospital-price-transparency
contact-name: Chester Tester
contact-email: chester.tester@cms-demo.com